# Nutzerhinweise Beratungsdatenbank

| Login                            | 2  |
|----------------------------------|----|
| Login                            | 2  |
| Registrieren                     | 2  |
| Passwort vergessen               | 2  |
| Bestätigungslink nicht erhalten? | 3  |
| Registrierung                    | 4  |
| Registrieren                     | 4  |
| Bestätigungslink nicht erhalten? | 5  |
| Dashboard                        | 6  |
| Meine Nachrichten                | 6  |
| Anmeldung zur Beratung           | 6  |
| Dokumente                        | 7  |
| Aktualisieren                    | 7  |
| Profil bearbeiten                | 7  |
| Logout                           | 7  |
| Nachrichten                      | 8  |
| Nachrichten eintragen            | 8  |
| Nachrichtenübersicht             | 9  |
| Dokumente                        | 10 |
| Dokumente eintragen              | 10 |
| Dokumentenübersicht              | 10 |

# Login

| Landesarbeitsgemeinschaft für<br>Erziehungsberatung Baden-Württemberg e.V.<br>Fachverband für Erziehungs-, Familien- und Jugendberatung |   |  |
|----------------------------------------------------------------------------------------------------|---|--|
| LOGIN                                                                                                    | _ |  |

| Folls Sie noch keine Zugangsdaten haben, registrieren Sie sich bitte zuerst!  E-Mail Passwort Auf diesem Computer eingeloggt bleiben  C Login                                                                    | <ul> <li>Registrieren 2</li> <li>Passwort vergessen? 3</li> <li>Bestätigungslink nicht erhalten? 4</li> </ul> |
|----------------------------------------------------------------------------------------------------|----------------------------------------------------------------------------------------------------|
| Landesarbeitsgemeinschaft für Erzlehungsberatung Baden-Württemberg e.V.<br>M 1, 9a<br>68161 Mannhelm<br>Tel.: 0621 – 28000 280<br>Fax: 0621 – 280 00 299<br>Website: www.lag-bw.net<br>i Impressum & Datenschutz |                                                                                                    |

### 1 Login

Wenn Sie schon registriert sind, geben Sie hier Ihre Zugangsdaten ein und Sie werden auf Ihr Dashboard geleitet.

| 2 | Registrieren |  |  |  |
|---|--------------|--|--|--|
|   |              |  |  |  |

Wenn Sie das erste Mal hier sind, können Sie sich hier registrieren.

### 3 Passwort vergessen

Wenn Sie schon registriert sind, aber Ihr Passwort vergessen haben, können Sie hier ein neues anfordern.

### 4 Bestätigungslink nicht erhalten?

Nach erfolgreicher Registrierung erhalten Sie einen Bestätigungslink per email. Sollte diese email nicht angekommen sein, können Sie sie hier ein weiteres Mal anfordern.

### Registrierung

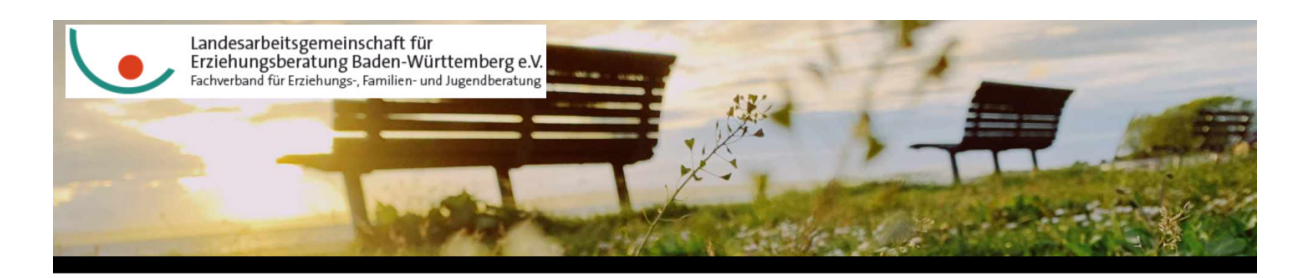

#### REGISTRIEREN

| Anreade                                                                                                    | Andreade and the set of the set of the s                                                                                                    |                                                                                                    |                                    |
|----------------------------------------------------------------------------------------------------|----------------------------------------------------------------------------------------------------|----------------------------------------------------------------------------------------------------|------------------------------------|
| Varname Nachname Nach | torname Nachname Nach                                                                                                    | Anrede •                                                                                                    | Bestätlaungslink nicht erhalten? 2 |
| E-Mail * Passwort * (min. 6 Zeichen) Passwort wiederholen * Alle unsere Mtarbeitenden sind verpflichtet, vertraulich mit Ihren Daten unzugehen. Zudem unterlie- gen wir der geschüchen Schweigepflicht (§ 203, StGB). Deshalb kann ein E-Mail-Kontokt zwischen Ihnen und uns nur in einem geschütztem Roum stattfinden, den Sie im nochsten Schritt einrichten können. Dork können Sie dann Ihre Mails schreben; dort finden Sie dann unsere Antwort. Wenn Sie eine Antwort von uns erhalten, werden Sie sofort darüber informiert.  programment wirden Schritt einrichten können. Dork können Sie dann Ihre Mails schreben; dort finden Sie dann unsere Antwort. Wenn Sie eine Antwort von uns erhalten, werden Sie sofort darüber informiert.  programment wirden Schritt einrichten können. Dork können Sie dann Ihre Mails schreber; dort finden Sie dann unsere Antwort. Wenn Sie eine Antwort von uns erhalten, werden Sie sofort darüber informiert.  programment wirden Schritt einrichten können. Dork können Sie dann Ihre Mails schreber; dort finden Sie dann unsere Antwort. Wenn Sie eine Antwort von uns erhalten, werden Sie sofort darüber informiert.  programment wirden Schritten einrichten können. Dork können Sie dann Ihre Mails schreber; dort finden Sie dann unsere Antwort. Wenn Sie eine Antwort von uns erhalten, werden Sie sofort darüber informiert.  programment wirden Schritten einrichten können. Dork können Sie dann Ihre Mails schreber; dort finden Sie dann unsere Antwort. Wenn Sie eine Antwort von uns erhalten, werden Sie sofort darüber Alle unsere Mathonen Alle Gan Lagendon Zahlen Schritten einrichten Können Sie dann Ihre Mails schreber; dort finden Sie dann Ihre Mails schreber; dort finden Sie dann Ihre Mails schreber; dort finden Sie dannen Sie dann Ihre Mails schreber; dort finden Sie dannen Sie dannen Sie dannen Sie dannen Sie dannen Sie dannen Sie dannen Sie dannen Sie dannen Sie dannen Sie dannen Sie dannen Sie dannen Sie dannen Sie dannen Sie dannen Sie dannen Sie dannen Sie dannen Sie dannen Sie dannen Sie dannen Sie dannen Sie dannen S | -Mall*       1         tosswort *(min. 6 Zeichen)                                                                                                    | Vorname Nachname                                                                                                    |                                    |
| Passwort * (min. 6 Zeichen) Passwort * (min. 6 Zeichen) Passwort wiederholen * Ale unsere Mitabeitenden sind verpflichtet, vertraulich mit Ihren Daten umzugehen. Zudem unterlie- gen wir der gesetzlichen Schweigepflicht (§ 203, StGB). Deshalb kann ein E-Mail-Kontokt zwischen Ihnen und uns nur in einem geschütztem Raum stattfinden, den Sie im nochsten Schwti einerheiten können. Bie danne Ihren Maile schreiben, dort finden Sie dann unsere Antwort. Wenn Sie eine Antwort von uns erhalten, werden Sie sofort darüber informiert.  prodesarbeitsgemeinschaft für Erziehungsberatung Baden-Württemberg e.V. 1, 9a Täfl Mannheim  p: 0621 - 28000 280 2x: 0621 - 28000 280 2x: 0621 - 28000 28 | hosswort * (min. 6 Zeichen)<br>hosswort wiederholen *<br>We unsere Mtarbetenden sind verpflichtet, vertraulich mit ihren Daten umzugehen. Zudem unterlie-<br>ten wir der gesetzlichen Schweigepflicht (§ 203, StGB).<br>Zeishalb kann ein E-Mali-Kontakt zwischen ihnen und uns nur in einem geschütztern Raum stattfinden,<br>ie dann unsere Antwort. Wenn Se eine Antwort von uns erhalten, werden Sie sofort darüber<br>nformiert.<br>Messarbeitsgemeinschaft für Erziehungsberatung BadenWürttemberg e.V.<br>, 9<br>161 Mannheim<br>: o621 - 28000 280<br>c o621 - 28000 289<br>: obsite: www.log-bw.net<br>) Impressum & Datenschutz                                                                                                    | E-Mail *                                                                                                    |                                    |
| Passwort wiederholen *  Alle unsere Mtorbeitenden sind verpflichtet, vertraulich mit Ihren Daten umzugehen. Zudem unterlie- gen wir der gesetzlichen Schweigepflicht (§ 203, StGB). Desholk kann ein E-Mail-Kontakt zwischen Ihnen und uns nur in einem geschütztem Roum stattlinden, den Sie im nächsten Schritt einrichten können. Dort können Sie dann Ihre Mails schreiben; dort finden sie dann unsere Antwort Wenn Sie eine Antwort von uns erhalten, werden Sie sofort darüber informiert.  progestrieren  andesarbeitsgemeinschaft für Erziehungsberatung Baden-Württemberg e.V. 1,9a 161 Mannheim 15: 0621 – 28000 280 25: 0621 – 28000 280 25: 0621 – | Accession of the second second secon                                                                                                    | Passwort * (min. 6 Zeichen)                                                                                                    |                                    |
| Alle unsere Mitorbeitenden sind verpflichtet, vertraulich mit Ihren Daten umzugehen. Zudem unterlie-<br>gen wir der gesetzlichen Schweigepflicht (§ 203, StGB).<br>Desholte kann ein E-Mali-Kontokt zwischen Ihnen und uns nur in einem geschütztem Roum stattlinden,<br>den Sie im nöchsten Schritt einrichten können. Dort können Sie dann Ihre Malis schreiben, dort finden<br>Sie dann unsere Antwort Wenn Sie eine Antwort von uns erhalten, werden Sie sofort darüber<br>informiert.                                                                                                    | Wile unsere Mitarbeitenden sind verpflichtet, vertraulich mit Ihren Daten umzugehen. Zudem unterlie-<br>gen wir der gesetzlichen Schweigepflicht (§ 203, SiGB).   Deshalb kann ein E-Mali-Kontokt zwischen Ihnen und uns nur in einem geschütztem Raum stattfinden,<br>fern Sie im nachsten Schritt einrichten können. Dert können Sie dann Ihre Malis schreiben dort finden<br>sie dann unsere Antwort. Wenn Sie eine Antwort von uns erhalten, werden Sie sofort darüber<br>riformiert. Pregistrieren ndessarbeitsgemeinschaft für Erzliehungsberatung BadenWürttemberg e.V.<br>1, 9a 161 Mannheim 2: 0621 - 28000 280 c 0621 - 28000 280 c 0621 - 280 00 299 bishte: www.log-bw.net 1) Impressum & Datenschutz                                                                                                    | Passwort wiederholen *                                                                                                    |                                    |
| Deshalb kann ein E-Mali-Kontakt zwischen Ihnen und uns nur in einem geschütztem Roum stattfinden,<br>den Sie im nächsten Schrift einrichten können. Dort können Sie dann ihre Malis schreiben, dort finden<br>Sie dann unsere Antwort Wein Sie eine Antwort von uns erhalten, werden Sie sofort darüber<br>informier.          Image: Schrift einrichten können. Dort können Sie dann ihre Malis schreiben, dort finden<br>Sie dann unsere Antwort Wein Sie eine Antwort von uns erhalten, werden Sie sofort darüber<br>informier.       Image: Schrift einrichten können. Dort können Sie dann ihre Malis schreiben, dort finden<br>Sie dann unsere Antwort Wein Sie eine Antwort von uns erhalten, werden Sie sofort darüber<br>informier.         andesarbeitsgemeinschaft für Erziehungsberatung Baden-Württemberg e.V.<br>11, 9a       Image: Schrift einrichten Können. Dort Können Sie dann ihre Sie Schrift einrichten Sie sofort Schrift einrichten Sie Schrift einrichten Sie Schrift einrichten Schrift einrichten Sie Schrift einrichten Sie Schrift einrichten Sie Schrift einrichten Schrift einrichten Schrift für Erziehungsberatung Baden-Württemberg e.V.         11, 9a       School 280       School 280                                                                                                    | Deshalb kann ein E-Mali-Kontokt zwischen linen und uns nur in einem geschütztem Raum stattfinden,<br>ten Sie im nächsten Schrift einrichten können. Dort können Sie dann line Malis schreiben: dort finden<br>sie dann unsere Antwort. Wenn Sie eine Antwort von uns erhalten, werden Sie sofort darüber<br>ndrömert.   Indessarbeitsgemeinschaft für Erzlehungsberatung BodenWürttemberg e.V.<br>1, 9a<br>161 Mannheim   :: 0621 - 28000 280<br>c: 0621 - 280 00 299<br>ibsite: www.log-bw.net   ): Impressum & Datenschutz                                                                                                    | Alle unsere Mitarbeitenden sind verpflichtet, vertraulich mit ihren Daten umzugehen. Zudem unterlie-<br>gen wir der gesetzlichen Schweigepflicht (§ 203, StGB).                                                                                                    |                                    |
| registrieren andesarbeitsgemeinschaft für Erziehungsberatung Baden-Württemberg e.V. 11, 9a B161 Mannheim eL: 0621 - 280 000 280 px: 0621 - 280 000 299 Febsite: www.log-bw.net Tu Improcessure & Datasechutz                                                                                                    | Messarbeitsgemeinschaft für Erziehungsberatung Boden-Württemberg e.V. 1.9a 161 Mannheim 2: 0621 - 28000 280 2: 0621 - 280 00 299 2: bisite: www.log-bw.net 3: Impressum & Datenschutz                                                                                                    | Deshalb kann ein E-Mail-Kontakt zwischen Ihnen und uns nur in einem geschütztem Raum stattfinden,                                                                                                    |                                    |
| andesarbeitsgemeinschaft für Erziehungsberatung Baden-Württemberg e.V.<br>11, 9a<br>Bif Mannheim<br>el: 0621 - 280 00 289<br>Acbsite: www.lag-bw.net<br>I I Impraceum & Datenschutz                                                                                                    | ndesarbeitsgemeinschaft für Erziehungsberatung Baden-Württemberg e.V.<br>1, 9a<br>161 Mannheim<br>2: 0621 - 28000 280<br>c: 0621 - 280 00 299<br>ibbits: www.log-bw.net<br>] Impressum & Datenschutz                                                                                                    | den Sie im nachsten Schrift einrichten können. Dort können Sie dann Ihre Malis schreiben, dort finden<br>Sie dann unsere Antwort. Wenn Sie eine Antwort von uns erhalten, werden Sie sofort darüber<br>informiert.                                                                                                    |                                    |
| andesarbeitsgemeinschaft für Erziehungsberatung Baden-Württemberg e.V.<br>11, 9a<br>B161 Mannheim<br>el: 0621 – 28000 280<br>ox: 0621 – 280 00 299<br>/ebsite: www.log-bw.net                                                                                                    | ndesarbeitsgemeinschaft für Erziehungsberatung Boden-Württemberg e.V.<br>1, 9a<br>161 Mannheim<br>2: 0621 - 28000 280<br>4: 0621 - 280 00 299<br>ibsits: www.log-bw.net<br>] Impressum & Datenschutz                                                                                                    | den Sie im nachsten Schrift einrichten können. Dort können Sie dann Ihre Malis schreiben, dort finden<br>Sie dann unsere Antwort. Wenn Sie eine Antwort von uns erhalten, werden Sie sofort darüber<br>informiert.                                                                                                    |                                    |
| All Mannheim<br>All 0621 - 28000 280<br>xx. 0621 - 280 00 299<br>/ebsite: www.log-bw.net<br>I margereum & Dateschutz                                                                                                    | 1/3       Amanheim         ::::::::::::::::::::::::::::::::::::                                                                                                    | den Sie im nachsten Schrift einrichten Können. Dort können Sie dann Ihre Malis schreiben; dort finden<br>Sie dann unsere Antwort. Wenn Sie eine Antwort von uns erhalten, werden Sie sofort darüber<br>informiert.                                                                                                    |                                    |
| el: 0621 - 28000 280<br>ax: 0621 - 280 00 299<br>Vebsite: www.log-bw.net<br>J. Improcesum & Datasechuitz                                                                                                    | :: 0621 - 28000 280<br>c: 0621 - 280 00 299<br>ibisite: www.log-bw.net<br>] Impressum & Datenschutz                                                                                                    | den Sie mandhsten Schrift einrichten können. Dart können Sie dann Ihre Malis schreiben, dart finden<br>Sie dann unsere Antwort. Wenn Sie eine Antwort von uns erhalten, werden Sie sofort darüber<br>informiert.                                                                                                    |                                    |
| ax: 0621 - 280 00 299<br>Vebsite: www.lag-bw.net                                                                                                    | xx: 0621 - 280:00:299     Mit frauenitik Usernitikang<br>duch da Mitinian III Suitakan<br>Mitinian III Suitakan<br>Mitinian III Suitakan | den Sie machsten Schrift ehrinkhen konnen. Dort können Sie dann Ihre Malis schreiben, dort finden<br>Sie dann unsere Antwort. Wenn Sie eine Antwort von uns erhalten, werden Sie sofort darüber<br>informiert.                                                                                                    |                                    |
| Und integration Base-Wuttenberg Beroo Didge                                                                                                    | ) Impressum & Datenschutz Betra Date                                                                                                    | den Sie machsten Schrift einrichten können. Dart können Sie dann Ihre Malis schreiben, dart finden<br>Sie dann unsere Antwort. Wenn Sie eine Antwort von uns erhalten, werden Sie sofort darüber<br>informiert.                                                                                                    | Baden-Württremberg                 |
| T impressuin a Datensonatz Prosenzerolang ugian erweikert                                                                                                    |                                                                                                    | den sie machsten Schrift einrichten können. Dart können Sie dann Ihre Malis schreiben, dart finden<br>Sie dann unsere Antwort. Wenn Sie eine Antwort von uns erhalten, werden Sie sofort darüber<br>informiert.<br>andesarbeitsgemeinschaft für Erziehungsberatung Baden-Württemberg e.V.<br>11, 9a<br>8161 Mannheim<br>el: 0621 – 28000 280<br>ax: 0627 – 280 00 299<br>Vebite: www.lag-bw.net | Materiality of waters              |

#### Registrieren

Geben Sie für die Registrierung Ihren Namen (kein Pflichtfeld), Ihre Emailadresse und ein Passwort an. Nach dem Abschicken erhalten Sie eine Email. Über einen Link in der Email muss der Account freigeschalten werden - erst danach ist das Einloggen möglich.

# 2 Bestätigungslink nicht erhalten?

Nach erfolgreicher Registrierung erhalten Sie einen Bestätigungslink per email. Sollte diese email nicht angekommen sein, können Sie sie hier ein weiteres Mal anfordern.

# Dashboard

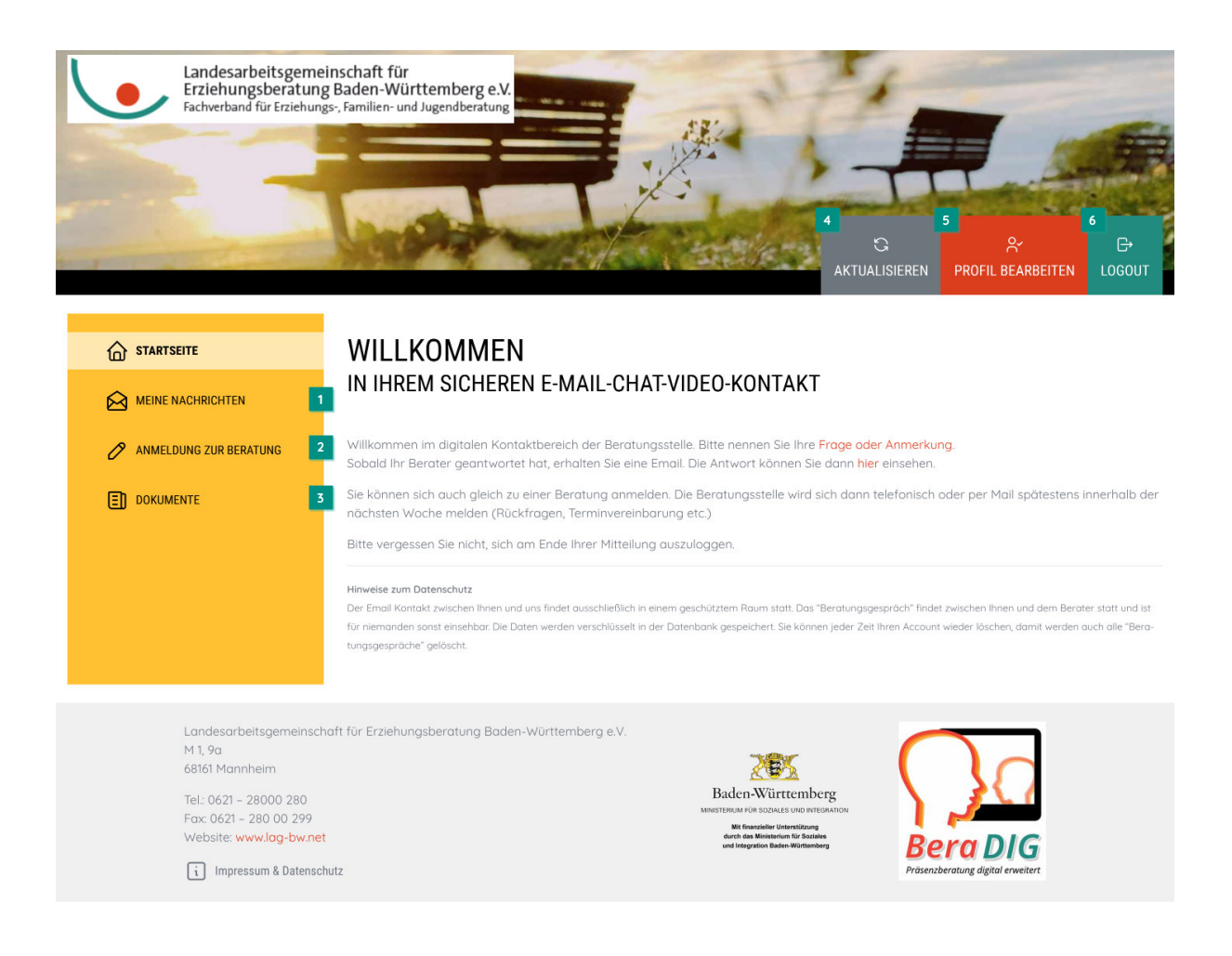

#### Meine Nachrichten

Unter "Meine Nachrichten" können Sie Nachrichten schreiben und erhalten dort auch die Antworten von dem\*der Berater\*in. Sobald der\*die Berater\*in geantwortet hat, erhalten Sie eine Email Benachrichtigung.

### 2 Anmeldung zur Beratung

Unter "Anmeldung zur Beratung" können Sie einen Beratungstermin anfragen.

#### 3 Dokumente

Unter "Dokumente" können beliebig viele Dokumente im .pdf Format hochgeladen werden. Diese können selbstverständlich auch zu jeder Zeit wieder gelöscht werden. Wird der gesamte Account gelöscht, werden diese Dokumente ebenfalls gelöscht.

#### 4 Aktualisieren

Mit Klick auf diesen Button wird die aktuelle Seite neu geladen. Das ist hilfreich, um zu sehen, ob der\*die Berater\*in inzwischen neue Inhalte in den Nachrichten oder Dokumenten eingefügt hat.

#### 5 Profil bearbeiten

Unter "Profil bearbeiten" können Sie Ihr Passwort ändern, und Ihren Account löschen. Wenn ein Account gelöscht wird, werden alle Nutzerdaten, Nachrichten und Dokumente aus dem System gelöscht.

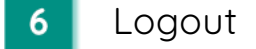

Hier können Sie sich ausloggen. Wir empfehlen Ihnen zu Ihrer eigenen Sicherheit sich nach Benutzung auszuloggen, damit Fremde keinen Zugriff auf Ihre Inhalte haben.

## Nachrichten

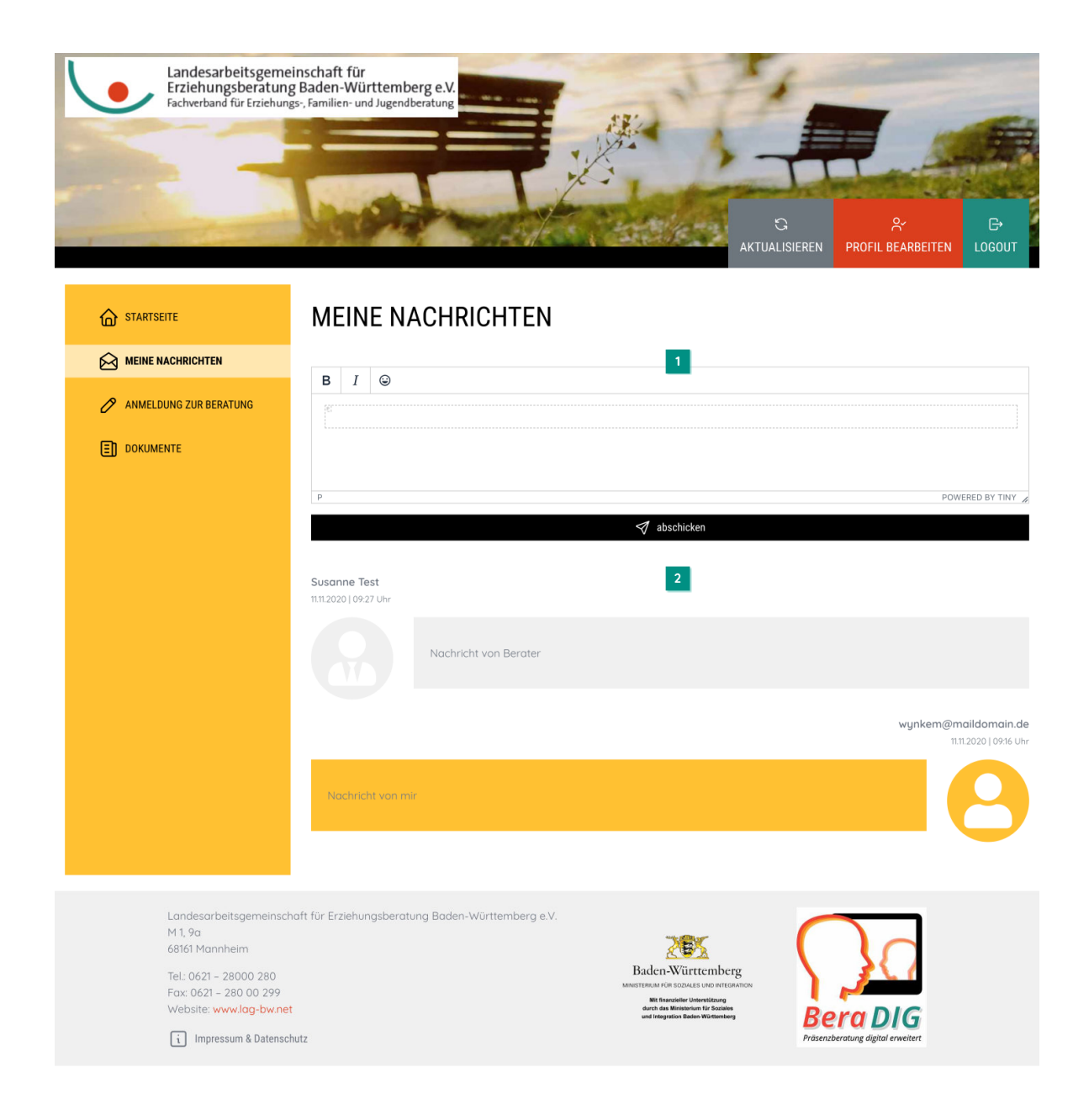

### Nachrichten eintragen

Hier können Sie Ihre Nachrichten schreiben. Nach dem Abschicken wird der\*die Berater\*in per Email informiert, dass eine neue Nachricht eingetragen wurde.

# 2 Nachrichtenübersicht

Hier sehen Sie alle Nachrichten, die mit dem\*der Berater\*in ausgetauscht wurden.

# Dokumente

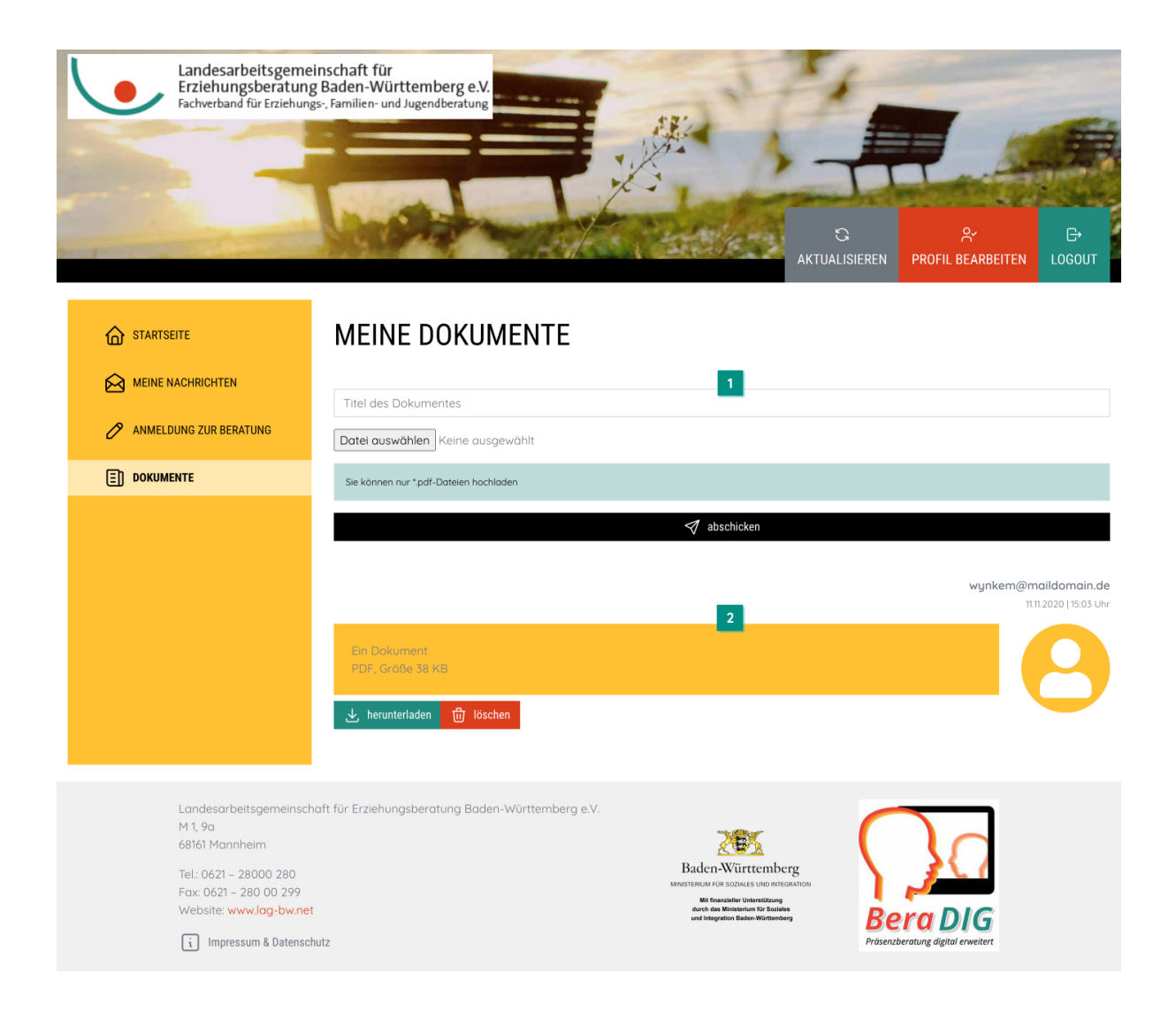

Dokumente eintragen

Hier können Sie Ihre Dokumente hochladen. Nach dem Abschicken wird der\*die Berater\*in per Email informiert, dass ein neues Dokument hochgeladen wurde.

2 Dokumentenübersicht

Hier sehen Sie alle Dokumente, die mit dem\*der Berater\*in ausgetauscht wurden.